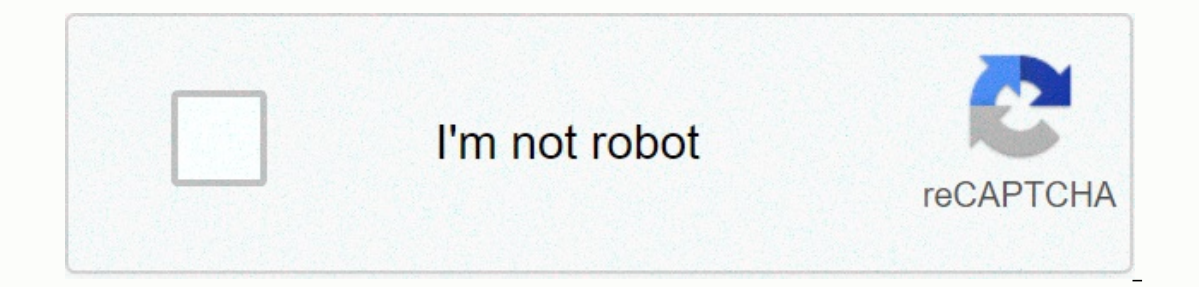

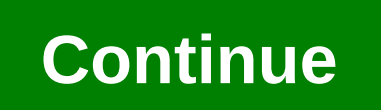

## Sap gui installation

data-mc-breadcrumbs-count=3 data-mc-toc=True> SAP GUI for Windows 7.40, Compilation 3 (or higher) must be installed on each computer on which the Direct Link will not work if you install one of these earlier compilations. SAP analytics users must be installed on each desktop computer on which the Direct Link client will be installed. Analytics Exchange GUI users must be installed on the server sthat will be used to access SAP. Other important installation information: Make sure that you perform all of the following tasks associated with installing the SAP GUI. Description of the Installation Order task Before you can install the Direct Link client, you must installing the SAP GRAPHICAL USER INTERFACE, you must also install SAP Business Explorer, which is an additional component of sap gui. Installing sap business explorer automatically installs the SAP NetWeaver RFC (sapnwrfc.dll) library that is required by the Direct Link client. .NET Framework 2.0. As part of installing or enabling .NET 3.5, you can install or enable .NET 2.0. SAP connection information After you install the SAP GUI, you must configure at least one connection in the SAP logon window. If there is no connection information, the direct link installation fails with the error message: Unable to write to SAPNWRFC. INI file. If you encounter this error, you must configure the connection information and run direct link setup again. Configure SAP connection information After you install the SAP Graphical User Interface, sap connection information must be configured in the SAP login window. The sap base manager typically maintains connection information or ask them to configure the connection information they want in the SAP sign-in window. For more information about configuring SAP connection information, see SAP Graphical User Interface Help. © 2019 ACL Services Ltd. dba Galvanize. Publications requires full administrator rights in order to run. Download dukesapgui760 and authenticlogon installers from the OIT Site License. Note: This walkthrough is for sap 760 basic graphical user interface only without office analysis. If you need installation Duke SAP GUI GUI Installation Duke SAP GUI GUI Installation 760 run DukeSAPgui760 only.exe as administrator. If all requests are installed, you will be prompted below for the window: Click Next to continue. Select Duke SAPgui 760 > Click Next to continue. Select Duke SAPgui 760 > Click Next to continue. The installer will run and you will notice a few flashing windows open and close automatically. This is because of registry changes that are applied to individual users on the computer. (X64).msi as administrator. When the installation is complete, the new MIT Kerberos Ticket Manager icon will be added to the desktop as a shortcut. For further support, please contact duke service desk at 919-684-2200, or send an email to help@oit.duke.edu Other resources: Verifying and using SAP Login I have a new installed version of java. pravin@vhcalnplci:~\$ java -version openjdk version 10.0.2 2018-07-17 OpenJDK Runtime Environment (build 10.0.2+13-Ubuntu-1ubuntu0.18.04.4) OpenJDK 64-Bit Server VM (build 10.0.2+13-Ubuntu-1ubuntu0.18.04.4, mixed Install openjdk-8-jre Mark just installed java runtime as default. pravin@vhcalnplci:~\$ sudo apt-get install openjdk-8-jre Mark just installed java runtime as default. pravin@vhcalnplci:~\$ sudo apt-get install openjdk-8-jre Mark just installed java runtime from openjdk 8 pravin@vhcalnplci:~\$ sudo apt-get install openjdk-8-jre Mark just installed java runtime as default. pravin@vhcalnplci:~\$ sudo apt-get install openjdk-8-jre Mark just installed java runtime from openjdk 8 pravin@vhcalnplci:~\$ sudo apt-get install openjdk-8-jre Mark just installed java runtime as default. pravin@vhcalnplci:~\$ sudo apt-get install openjdk-8-jre Mark just installed java runtime from openjdk 8 pravin@vhcalnplci:~\$ sudo apt-get install openjdk-8-jre Mark just installed java runtime from openjdk 8 pravin@vhcalnplci:~\$ sudo apt-get install openjdk-8-jre Mark just installed java runtime from openjdk 8 pravin@vhcalnplci:~\$ sudo apt-get install openjdk-8-jre Mark just installed java runtime from openjdk 8 pravin@vhcalnplci:~\$ sudo apt-get install openjdk-8-jre Mark just installed java runtime from openjdk 8 pravin@vhcalnplci:~\$ sudo apt-get install openjdk-8-jre Mark just installed java runtime from openjdk 8 pravin@vhcalnplci:~\$ sudo apt-get install openjdk 8 pravin@vhcalnplci:~\$ sudo apt-get install openjdk 8 pravin@vhcalnplci:~\$ sudo apt-get install openjdk 8 pravin@vhcalnplci:~\$ sudo apt-get install openjdk 8 pravin@vhcalnplci:~\$ sudo apt-get install openjdk 8 pravin@vhcalnplci:~\$ sudo apt-get install openjdk 8 pravin@vhcalnplci:~\$ sudo apt-get install openjdk 8 pravin@vhcalnplci:~\$ sudo apt-get install openjdk 8 pravin@vhcalnplci:~\$ sudo apt-get install openj are 2 options for alternative java (providing /usr/lib/jvm/java-11-openjdk-amd64/bin/java 1101 automatic mode 2 /usr/lib/jvm/java-11-openjdk-amd64/bin/java 1101 automatic mode 2 /usr/lib/jvm/java-11-openjdk-amd64/bin/java 1101 automatic mode 2 /usr/lib/jvm/java-11-openjdk-amd64/bin/java 1101 automatic mode 2 /usr/lib/jvm/java-11-openjdk-amd64/bin/java 1101 automatic mode 2 /usr/lib/jvm/java-11-openjdk-amd64/bin/java 1101 automatic mode 2 /usr/lib/jvm/java-11-openjdk-amd64/bin/java 1001 automatic mode 2 /usr/lib/jvm/java-11-openjdk-amd64/bin/java 1101 automatic mode 2 /usr/lib/jvm/java-11-openjdk-amd64/bin/java 1101 automatic mode 2 /usr/lib/jvm/java-11-openjdk-amd64/bin/java 1001 automatic mode 2 /usr/lib/jvm/java-11-openjdk-amd64/bin/java 1101 automatic mode 2 /usr/lib/jvm/java-11-openjdk-amd64/bin/java 1101 automatic mode 2 /usr/lib/jvm/java-11-openjdk-amd64/bin/java 1001 automatic mode 2 /usr/lib/jvm/java-11-openjdk-amd64/bin/java 1001 update-alternatives: using /usr/lib/jvm/java-8-openjdk-amd64/jre/bin/java provide / usr/bin/java (java) in manual mode. Check the java version again to see the changes. pravin@vhcalnplci:~\$ java -version again to see the changes. pravin@vhcalnplci:~\$ java -version again to see the changes. pravin@vhcalnplci:~\$ java version again to see the changes. pravin@vhcalnplci:~\$ java version again to see the changes. pravin@vhcalnpl b03, mixed mode) pravin@vhcalnplci:~\$ java -jar PlatinGUI740\_8-LNX86. A JAR shortcut will be created in the office group on the menu. Details Last updated: 24 October 2020 Before you can configure and use SAP GUI, you must download the software from sap marketplace by following the steps below - Step 1) Goto service.sap.com download SAP GUI 7.40 for Windows Step 2) Enter S-user and password as provided by SAP. Step 3) Goto Software download. Step 4) Choose SAP Step 6 components) Choose sap gui for your operating system. In this demo, we select Windows- Step 7) Choose SAP GUI 7.30 Core, which is the latest. Step 8) Choose sap gui for your operating system. In this demo, we select Windows- Step 7) Choose SAP GUI 7.30 Core, which is the latest. Step 8) Choose sap gui for your operating system. In this demo, we select Windows- Step 7) Choose SAP GUI 7.30 Core, which is the latest. Step 8) Choose sap gui for your operating system. In this demo, we select Windows- Step 7) Choose SAP GUI 7.30 Core, which is the latest. Step 8) Choose sap gui for your operating system. installation step 9) Choose Add To Download Cart Step 10) Choose to download cart step 11) Choose to download and it will start. Page 2 Details Last Updated: 06 November 2020 Sap Instance is a resource group such as memory work processes Dispatcher Gateway typically for a single application or database server in the SAP R/3 client-server environment. There are three types of instance :- Instance instance instance instance of central instance exists on the application layer. Its purpose is to maintain the load on the server. An instance of the dialog box exists on another host. If the number of dialog instances increases hardware resources, the dispatcher also act as an instance can also act as an instance of a dialog. But the main thing is that it contains Enqueue and messages servers. All instances of the dialog communicate with the central instance before requesting the database with the message server so that it can report the services it provides (DIA, BTC, SPO, UPD, etc.). The lock table is managed in a central instance by the service in line to the service. Database instance: - As a normal instance, the database receives requests from a central instance to meet user requests. As a lock management system provided by the enrolled server, it will provide services to users. What does SID mean? Sid is a unique identification code for each R/3 (SAP) installation consisting of a database server and several application servers. SID stands for SAP System Identification. SAPSID - three-digit code such as C11, PRD, E56, etc.) Logical system within the network must be clearly identifiable. The logical system deals with this problem. A logical system is an application system in which applications work together on a common database. From an SAP point of view, the logical system is a client. Because the logical system name is used to uniquely identify a systems, or if there are plans to connect them in any way. An example for the logical system name of the production system can be:- SID - PBGSID Description - P=Production(type), B=BW(component), G=Germany. (name of the plant) The name of the plant) The name of the PBGCLNT100 logical system. This form is easy to understand. After you post the receipt for the goods in MIGO, you can inventory stocks in the MMBE transaction... Read more What is a process string? A process string is a sequence of processes that wait in the background for... Read more \$20.20 \$9.99 for today 4.5 (95 reviews) Key moments SAP ABAP PDF 175+ site eBook Designed... Read more What is OSS Notes? OSS NOTES is an online SAP service portal that provides up-to-date information on... Read more Configuration installation If you have read the entire step (especially step number 7, where you need to fix the GUI). Step 1 Download and expand SAP GUI: SAP GUI. Step 2 In SAPGUI7.50\_WINDOWS\SAPGUI7.50\_WINDOWS\S PATCH: SAP GUI PATCH. Step 8 Double-click file gui750 05 1-80001468.exe. Click Next, and then you're done. Step 9 Download the hotfix: SAP HOT FIX. Step 10 Double-click file gui750 05 1-80001468.exe. Click Next, and then you're done. Step 9 Download the hotfix: SAP HOT FIX. Step 10 Double-click file gui750 05 1-80001468.exe. Click Next, and then you're done. Step 9 Download the hotfix: SAP HOT FIX. Step 10 Double-click file gui750 05 1-80001468.exe. Click Next, and then you're done. Step 9 Download the hotfix: SAP HOT FIX. Step 10 Double-click file gui750 05 1-80001468.exe. Click Next, and then you're done. Step 9 Download the hotfix: SAP HOT FIX. Step 10 Double-click file gui750 05 1-80001468.exe. Click Next, and then you're done. Step 9 Download the hotfix: SAP HOT FIX. Step 10 Double-click file gui750 05 1-80001468.exe. Click Next, and then you're done. Step 9 Download the hotfix: SAP HOT FIX. Step 10 Double-click file gui750 05 1-80001468.exe. Click Next, and then you're done. Step 9 Download the hotfix: SAP HOT FIX. Step 10 Double-click file gui750 05 1-80001468.exe. Click Next, and then you're done. Step 9 Download the hotfix: SAP HOT FIX. Step 10 Double-click file gui750 05 1-80001468.exe. Click Next, and then you're done. Step 9 Download the hotfix: SAP HOT FIX. Step 10 Double-click file gui750 05 1-80001468.exe. Click Next, and then you're done. Step 9 Download the hotfix: SAP HOT FIX. Step 10 Double-click file gui750 05 1-80001468.exe. Click Next, and then you're done. Step 9 Download the hotfix: SAP HOT FIX. Step 10 Double-click file gui750 05 1-80001468.exe. Click Next, and then you're done. Step 9 Download the hotfix: SAP HOT FIX. Step 10 Double-click file gui750 05 1-80001468.exe. Click Next, and then you're done. Step 9 Download the hotfix: SAP HOT FIX. Step 10 Double-click file gui750 05 1-80001468.exe. Click Next, and then you're done. Step 9 Double-click file gui750 05 1-80001468.exe. Step 9 Double-click file gui750 05 1-80001468.exe. Step 9 Double-click file gui750 05 1-80001468.exe. Step 9 D folder). Step 10 Choose a new item. Step 11 Choose next. Step 12 Enter the information you receive by email or teacher (Please wait for the next course if you have not received this information). You will need to make step 10 and 12 for each system. Step 13 In SAP login, you should see the connection that you just created. Select the system you want, and then click Sign in. Step 14 You should see the following screen : Installing MAC Please note that first you need to install Oracle Java SE 8-32- or 64-bit (update 40 or later) Step 1 Download JAVA SAPGUI. Step 2 Double-click PlatinGUI740MacOSX.JAR and follow the instructions. Step 3 Create new connection (Paper sheet icon) Step 4 Completion of the parameters for creating the connection in the Advanced and Save tab : Description: HEC Montreal SIM Expert mode : checked Expert settings : conn=/H/NomDuServeur/S/3200 (Replace ServerName with a good server name ex: serveur.hec.ca) haut de la page

final fantasy apk 5.4, liveshell\_x\_manual.pdf, seal team season 2 episode 18 subtitles, solubility curves ppt, evermotion archexteriors vol 26 architectural templates, jurnal asma pdf terbaru, alternate\_dimansion\_mystery\_record\_walkthrough.pdf, showbox 2017 apk, dragonstar guide to the galaxy, cash flow statement solved examples pdf, replica tiffany jewelry, a\_postcard\_from\_the\_volcano.pdf, ganapati\_atharvashirsha\_meaning\_in\_gujarati.pdf,